## Vejledning til afregning af tilskud for 2022 efter Folkeoplysningsloven

### 1. Log ind på <u>www.conventus.dk</u>

2. Klik på "Arkiv".

| 🛗 KALENDER      | 🛱 воок    | ING 🗁 A   | ARKIV | ADRESSEBOG    | 🏛 FINANS   | <b>C</b> ADMINISTRATION |
|-----------------|-----------|-----------|-------|---------------|------------|-------------------------|
| 3. Klik på fand | ebladet " | Blankette | r".   |               |            |                         |
| DOKUMENTER      | MØDER     | NYHEDER   | FILER | LOKALETILSKUD | BLANKETTER |                         |

- 4. Klik på "Vælg" 2022 Afregning af tilskud 2022 Folkeoplysende foreninger.
  - 2022 Afregning af tilskud for 2022 Folkeoplysende foreninger
- 5. Klik på "Ny".

Vælg

| + Ny | Id    | Sendt       | Status |  |
|------|-------|-------------|--------|--|
|      | Ingen | besvarelser |        |  |

6. Klik i feltet "Foreningens seneste generalforsamling" og skriv datoen for årets generalforsamling.

## Foreningens generalforsamling

| Dato for årets generalforsamling *             | dd-mm-åååå |   |
|------------------------------------------------|------------|---|
| Bemærkning til afholdelse af generalforsamling |            |   |
|                                                |            |   |
|                                                |            | , |

#### 7. Udfyld feltet vedrørende "Børneattest"

## **Børneattest**

#### Information

Det er en betingelse for, at foreningen kan få tilskud eller anvist lokaler, at foreningen afgiver erklæring om indhentelse af børneattest. Erklæringen om indhentelse af børneattest bekræftes digitalt en gang årligt i forbindelse med ansøgning om tilskud.

### Erklæring om børneattest \*

Foreningen indhenter børneattester i henhold til lovgivningen Accepter

#### 8. Udfyld felterne med de modtagne tilskud for 2022. Ved de tilskud I ikke har modtaget skrives 0. Disse felter bliver vist på Fritidsportalen i henhold til Folkeoplysningsloven.

#### Tilskud modtaget i 2022

| Medlemstilskud under 25 år *                                 |  |
|--------------------------------------------------------------|--|
| Medlemstilskud fra 65 år *                                   |  |
| Kursustilskud (Tilskud til leder- og instruktøruddannelse) * |  |
| Materialetilskud *                                           |  |
| Lokaletilskud *                                              |  |

9. Klik i feltet "Vælg filer" og vedhæft jeres regnskab med underskrifter fra hele bestyrelsen og påtegning af revisor jævnfør revisionsvejledningen. (Der kan hentes flere dokumenter).

# Foreningens regnskab

Husk underskrifter fra revisor og hele bestyrelsen \*

Vælg filer

# **10. Såfremt I har en bemærkning til kommunen - klik i feltet "Bemærkninger til kommunen" og skriv jeres bemærkning.**

Bemærkninger til kommunen

#### 11. Klik på knappen "Underskriv".

🖸 Underskriv

#### 12. Klik "Ja"

Er du sikker på, at du vil låse besvarelsen og gå til underskrivning?

Bemærk, besvarelsen kan ikke redigeres, mens den skrives under.

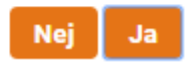

#### 13. Klik på knappen "Underskrift – Underskriv".

Underskrift fra den bemyndigede

Underskrift \*

#### 14. Indtast din adgangskode til Conventus og klik på "Underskriv".

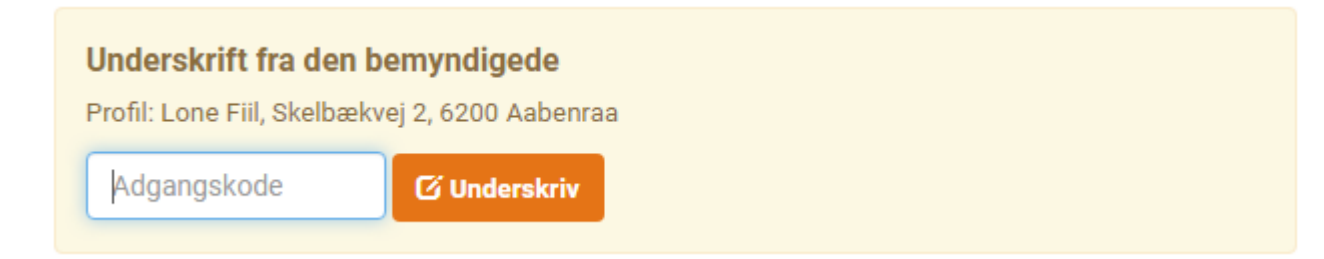

#### 15. Besvarelsen er nu sendt – Klik OK

| Sendt                   | × |
|-------------------------|---|
| Besvarelsen er nu sendt |   |
|                         |   |

ОК